# Career Portfolio How to Backup Docs

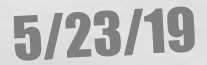

## Changes during the 2019-2010 SY

- You will no longer have access to Career Cruising, we are switching to Smart Futures.
- If you do not save your information, <u>all</u> of your documents will disappear and you will be required to <u>re-do</u> the required pieces of evidence unless...You must follow these instructions!

### **Career Cruising Backup**

- Sign-in to your school Google account
- Open Google Drive
- Click on the the top left.

- New

button located at

| Click on Foldor |               |                      | A Drive                |        |  |
|-----------------|---------------|----------------------|------------------------|--------|--|
| CIICK           |               |                      | Folder                 |        |  |
|                 |               |                      | File upload            |        |  |
|                 |               |                      | Folder upload          |        |  |
| Creat           | e folder nan  | ne: <mark>Car</mark> | eer Cruising Ba        | ackup  |  |
| New folder      | ×             |                      | New folder             | ×      |  |
| Untitled folder |               |                      | Career Cruising Backup |        |  |
|                 | CANCEL CREATE |                      | CANCEL                 | CREATE |  |
|                 |               |                      |                        |        |  |

1

The second second second second

#### Open the Career Cruising Backup Folder

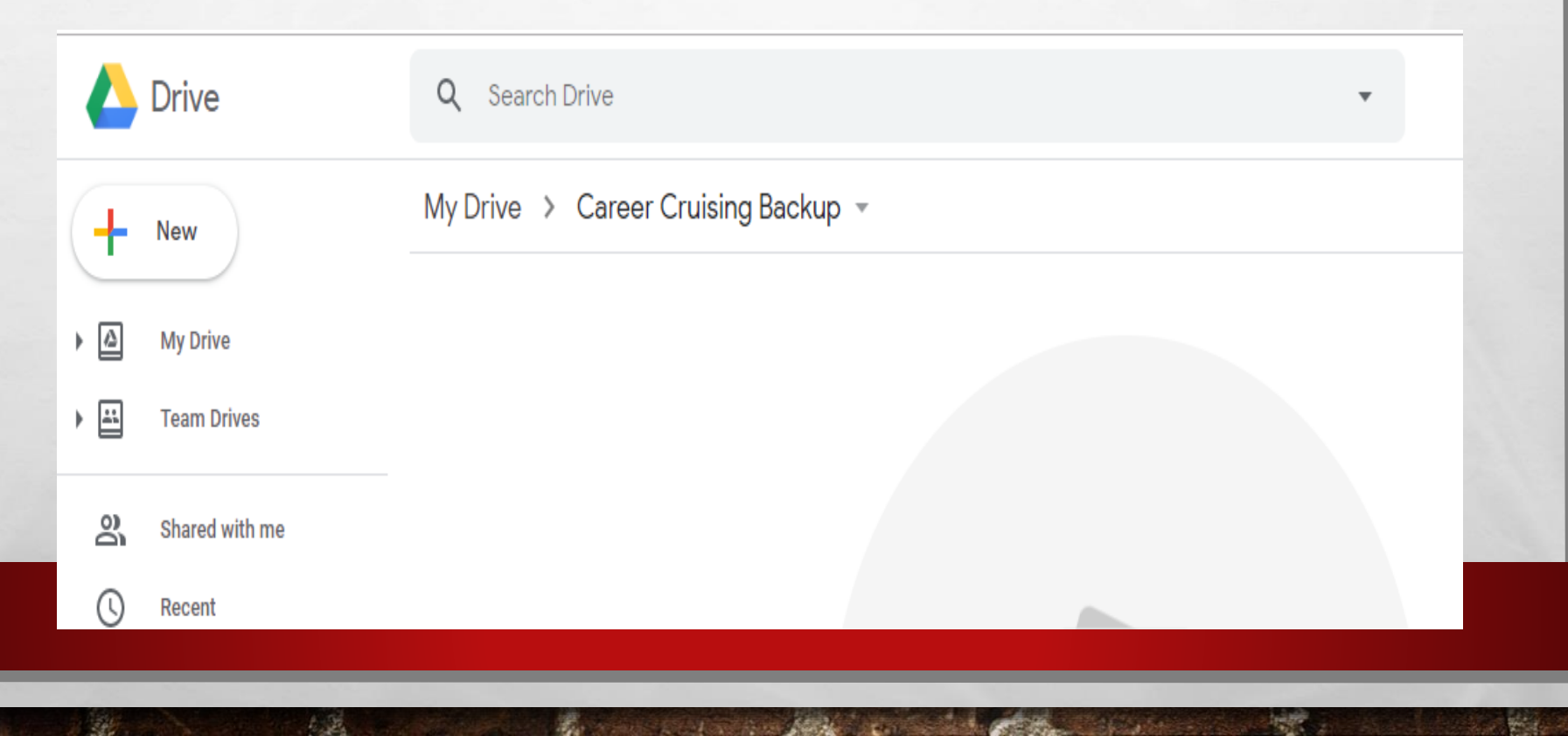

#### Create 3 subfolders: \*Repeat the directions on slide 3 to create

these additional folders.\*

#### **Title the folders:**

- 9th Grade Artifacts
- 10th Grade Artifacts
- 11th Grade Artifacts

#### Login to your Career Cruising Account <u>Click Here</u> You can also Google, "Career Cruising"

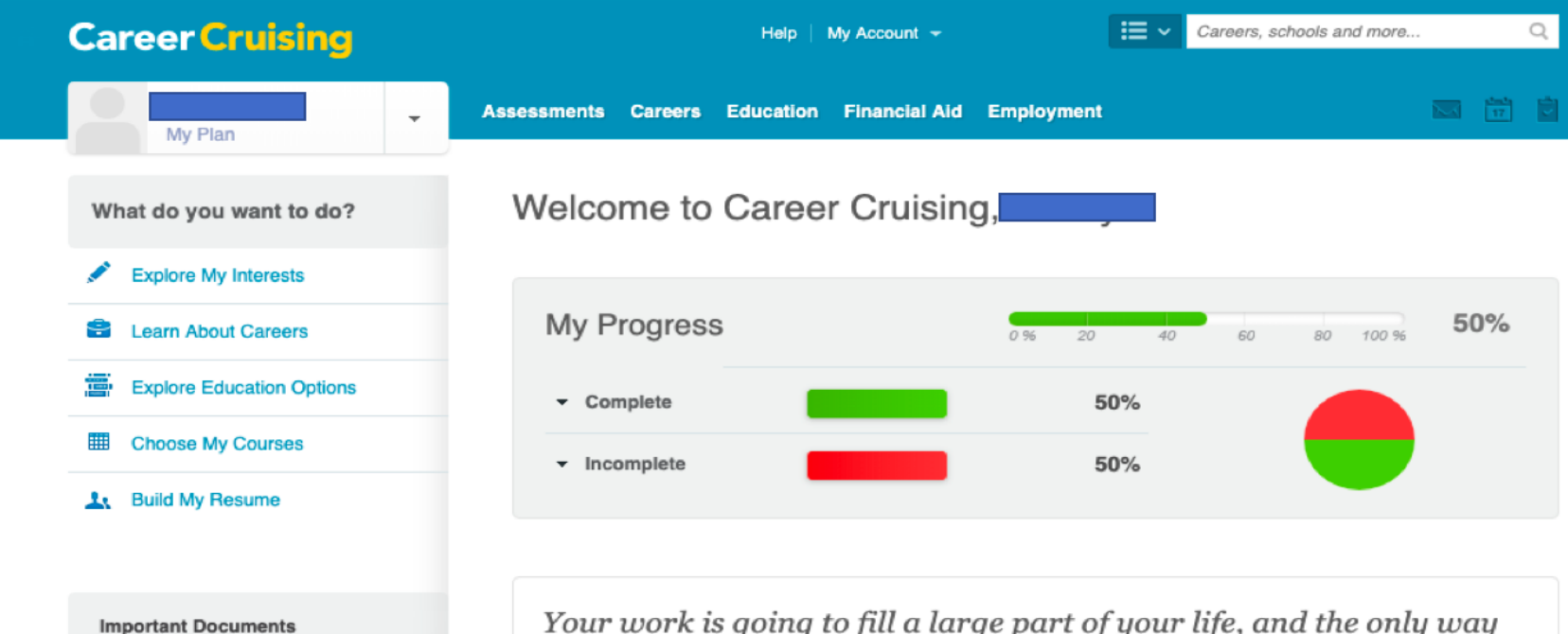

- Decision Making/Go...
- Job Shadow Student...
- Job Shadow Student...
- Job Shadow Questio...
  Job Shadow Overvie

Your work is going to fill a large part of your life, and the only way to be truly satisfied is to do what you believe is great work. And the only way to do great work is to love what you do.

Steve Jobs, Former Apple CEO

### Accessing Your Documents

Click on the "My Plan" Icon

(see below)

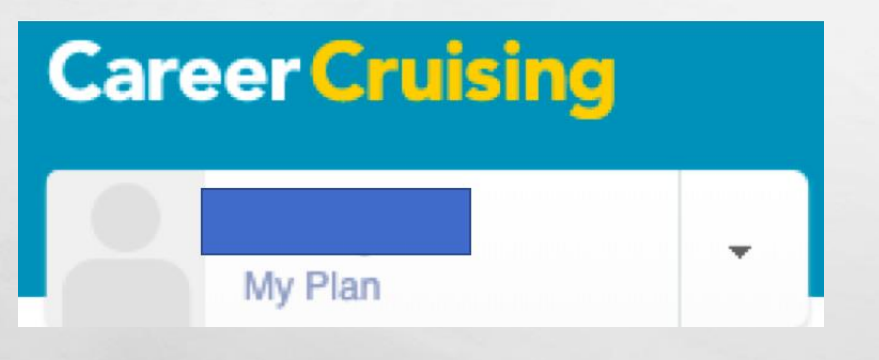

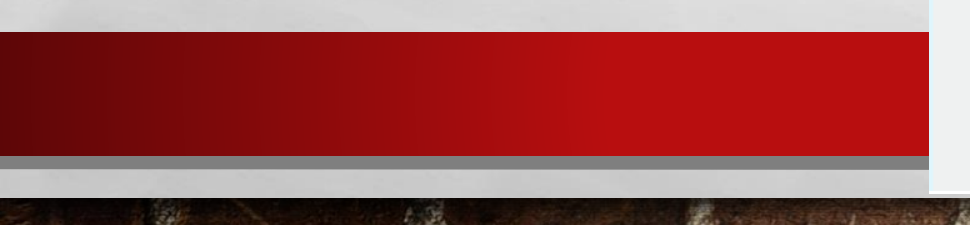

#### Then scroll to the bottom to "My Files"

#### **My Files**

View More

 Upload a File (max. 30 MB)

| JobShadowStudentRe<br>Apr. 30, 2019 | 1        |
|-------------------------------------|----------|
| 201904                              | <b>A</b> |
| Apr. 30, 2019                       |          |
| DDLEssayJ                           | -        |
| Nov. 13, 2017                       |          |
| BBEC.docx                           |          |
| Nov. 13, 2017                       |          |
| Decisio                             |          |
| Nov. 7, 2017                        |          |
|                                     |          |
|                                     |          |

#### Download ALL of your files

jobchart (1).docx

 $\overline{}$ 

Often, these documents will show up on the download bar at the bottom of the window. If not, open your DL Folder.

| My Files                                         | + Upload a File (max. 30 MB) |
|--------------------------------------------------|------------------------------|
| <mark>jobshadowpapers.pd</mark><br>Apr. 15, 2019 | ۵                            |
| <mark>jobchart.docx</mark><br>May 18, 2018       | <b>b</b>                     |
| <mark>jobs.docx</mark><br>Oct. 5, 2017           | ۵                            |
| BBEC.docx                                        | <b>a</b>                     |
|                                                  | Show All                     |

## Uploading your Files

- Drag the downloaded files (from the download bar or your downloads folder) into the appropriate Career Portfolio Google Drive Folder.
- \*See the next slide for File & Folder info.

|          | Drive               | Q Search Drive     |
|----------|---------------------|--------------------|
| +        | New                 | My Drive > Print - |
| . 4      | My Drive            |                    |
| •        | Team Drives         |                    |
| õ        | Shared with me      |                    |
| 0        | Recent              |                    |
| ☆        | Starred             |                    |
| *<br>*   | Storage             |                    |
| _        | 84.4 GB used        | Drop files here    |
| <b>W</b> | jobchart (1).docx ^ | Show All ×         |

### Grade 9 Folder

- Career Investigation
  (Matchmaker)
- Career Search Activity
- DDL
- College Visit
- Resume

## Grade 10 Folder

- BBEC Visit
- DDL
- Updated Resume

## Grade 11 Folder

- Job Shadow
- Updated Resume

## PART II: Saving Your Career Cruising Plan

## Saving Your Career Cruising Plan

Click on the "My Plan" Icon

#### (see below)

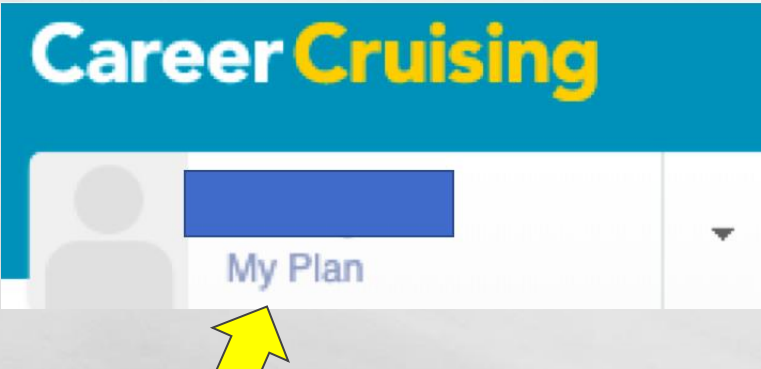

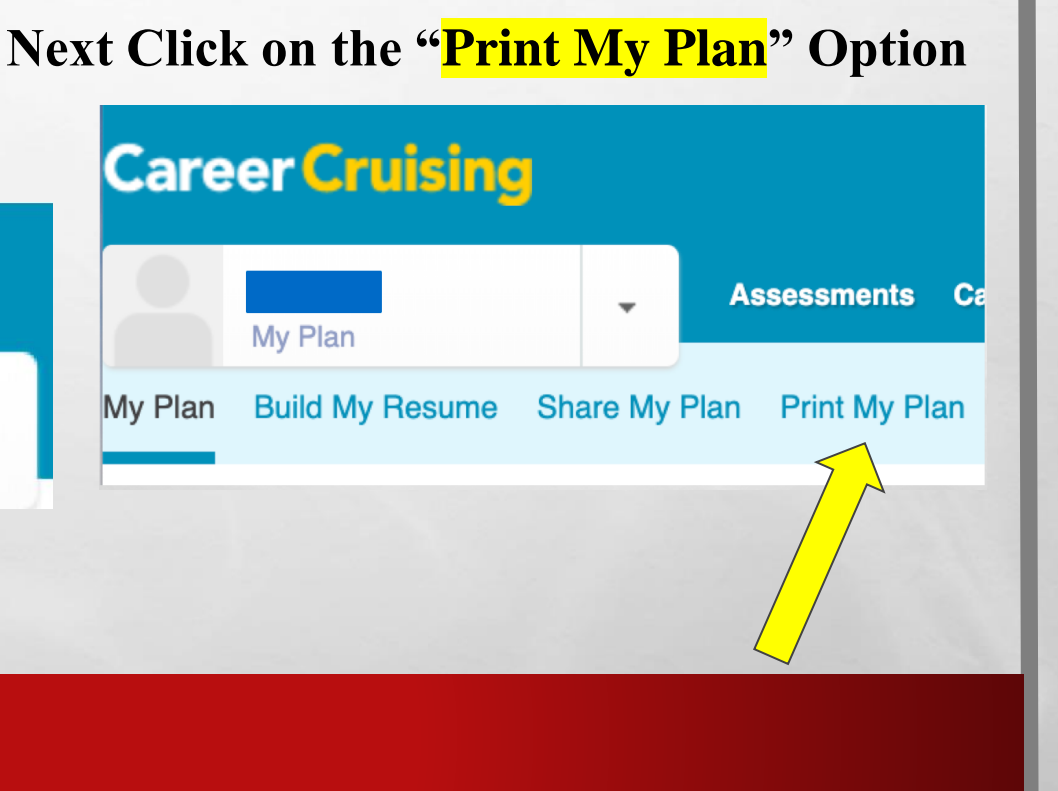

## Saving Your Career Cruising Plan

On the Right Side of the Screen will be this icon box. Click "Print Report"

#### **Print Your Report**

You can create a printer-friendly version of My Plan

- Choose the sections you want to print.
- 2. Click on the print button below.
- 3. Print from your browser.

#### Print Report

## Saving Your Career Cruising Plan

When the "Print" option comes up on your screen, Change to SAVE AS PDF.

This will Download your Career Cruising Plan.

UPLOAD this PDF to your Google Drive!

| Print<br>Total: <b>7 pages</b> |            |             |      |
|--------------------------------|------------|-------------|------|
|                                |            | Cancel      | Save |
| Destination                    | <b>•</b> 5 | Save as PDF | Ŧ    |
| Pages                          | All        |             | •    |
| Layout                         | Land       | scape       | •    |
| More settings                  |            |             | ~    |
| Print using syst               | em dia     | log (℃%P)   | Z    |
| Open PDF in Pre                | eview      |             | Z    |

| BBEC.docx                                                      | My Files                        |  |  |  |  |
|----------------------------------------------------------------|---------------------------------|--|--|--|--|
| DdiRiviello.pdf                                                | My Files                        |  |  |  |  |
| DDLEssayRiviello.docx                                          | My Files                        |  |  |  |  |
| Career Matchmaker Results (Top 10 careers) : 10th grade part 2 |                                 |  |  |  |  |
| x://www2.careercruising.com/my/plan/printer-friendly           |                                 |  |  |  |  |
| /2019                                                          | Career Cruising - Print My Plan |  |  |  |  |
| Matchmaker                                                     |                                 |  |  |  |  |
| Career Suggestions                                             |                                 |  |  |  |  |
| 1. Mental Health Nurse                                         |                                 |  |  |  |  |
| 2. Nurse Practitioner                                          |                                 |  |  |  |  |
| 3. Gerontologist                                               |                                 |  |  |  |  |
| 4. Physician Assistant                                         |                                 |  |  |  |  |
| 5. Family Physician                                            |                                 |  |  |  |  |
| 6. Naturopath                                                  |                                 |  |  |  |  |
| 7. <u>Allergist</u>                                            |                                 |  |  |  |  |
| 8. Psychiatrist                                                |                                 |  |  |  |  |
| 0 Physical Therapiet                                           |                                 |  |  |  |  |

# Part III: Everfi Financial Literacy EVER 7

- 11<sup>th</sup> Grade Students Only
- Access your Everfi Account <u>CLICK HERE</u>

### Part III: Everfi Financial Literacy

Make sure you are on "Current Courses"

Current Courses

EVERFI

Past Courses

#### **Current Courses**

#### Click On "Course Progress"

#### **EVERFI** Financial Literacy

| Current Module        | Insurance &<br>Taxes                                                |  |
|-----------------------|---------------------------------------------------------------------|--|
| Group                 | Podlinski 11-N                                                      |  |
| Certificate           | Complete the<br>course to get<br>your certificate<br>of completion. |  |
| Implementation Period | Full Year 2018-<br>2019                                             |  |

Course Progress

Continue

#### Part III: Everfi Financial Literacy

Print ×

#### **Course Progress**

| User Info |  |  |
|-----------|--|--|
| Name:     |  |  |
| Email:    |  |  |

| Section                  | Status / Score | Completion Date  |
|--------------------------|----------------|------------------|
| Savings                  | Completed      | 9/4/2018 6:12 PM |
| savings - pre-assessment | Completed      | 9/4/2018 5:31 PM |
| savings - assessment     | Passed / 90    | 9/4/2018 6:12 PM |
| Banking                  | Completed      | 9/4/2018 8:43 PM |
| banking - pre-assessment | Completed      | 9/4/2018 6:14 PM |
| banking - assessment     | Passed / 90    | 9/4/2018 8:43 PM |
|                          |                |                  |

#### The Course Progress Overview will display. Click "Print".

Payment Types

payment-types - pre-assessment

payment-types - assessment

### Part III: Everfi Financial Literacy

When the "Print" option comes up on your screen, Change to SAVE AS PDF.

This will Download your Financial Literacy Course Progress.

UPLOAD this PDF to your Google Drive!

|   | Print<br>Total: 3 pages |       |             |      |
|---|-------------------------|-------|-------------|------|
|   |                         |       | Cancel      | Save |
| _ |                         |       |             |      |
| _ | tion                    |       | Save as PDF | Ŧ    |
|   |                         |       |             |      |
|   | Pages                   | All   |             | *    |
|   |                         |       |             |      |
|   | Layout                  | Lar   | ndscape     | *    |
|   |                         |       |             |      |
|   | More settings           |       |             | ~    |
|   |                         |       |             |      |
|   | Print using syst        | em d  | ialog (℃೫P) | 2    |
|   | Open PDF in Pre         | eview | 1           | 12   |

\$/22/2019

| Section                           | Status / Score     | Completion Date  |
|-----------------------------------|--------------------|------------------|
| Savings                           | Completed          | 9/4/2018 6:12 PM |
| savings - pre-assessment          | Completed          | 9/4/2018 5:31 PM |
| savings - assessment              | Passed / 90        | 9/4/2018 6:12 PM |
| Banking                           | Completed          | 9/4/2018 8:43 PM |
| banking - pre-assessment          | Completed          | 9/4/2018 6:14 PM |
| banking - assessment              | Passed / 90        | 9/4/2018 8:43 PM |
| Payment Types                     |                    |                  |
| payment-types - pre-assessment    |                    |                  |
| payment-types - assessment        |                    |                  |
| Credit Scores                     |                    |                  |
| credit-scores - pre-assessment    |                    |                  |
| orm æverfi. net/dashboard         |                    |                  |
|                                   |                    |                  |
| ENGTIN EX                         | ucational Platform |                  |
| Section                           | Status / Score     | Completion Date  |
| credit-scores - assessment        |                    |                  |
| Higher Education                  | Completed          | 9/9/2018 8:11 PM |
| higher-education - pre-assessment | Completed          | 9/9/2018 7:11 PM |

## **Closing Thoughts**

Since this presentation is designed for all students grades 9 thru 11. As a result, it is important to understand that if you have additional DDL certificates, Resumes from different grade levels, Entrepreneur Questions/Answers, or any other documents related to your Career Portfolio, that you save EVERYTHING.

Simply "Passing HR" in previous years will not count toward meeting the Career Portfolio graduation requirements. You must have the document to show the work you completed.

Most Importantly...

#### It is okay if you are missing certain files/documents. The most important aspect is to focus on saving what you have completed.